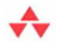

## Software Testing with Visual Studio 2010

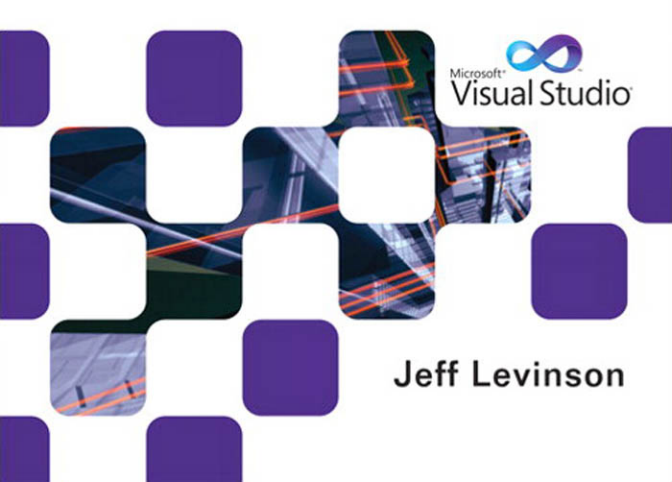

#### Praise for Software Testing with Visual Studio 2010

"Jeff Levinson has written a remarkable book. Remarkable because it distills a massive amount of information into a clear, readable book that will teach you how to best use the Visual Studio 2010 Testing Tools. Remarkable because it shows not just how to use the strengths of the tools, but also how to work around any of their weaknesses. Remarkable because Jeff walks you through the implementation strategies that can bring real business value, not just to the testing team, but also to test the entire organization. If you are implementing the test tools, this book belongs on your desk. My dog-eared and marked-up copy sits on mine."

-Steven Borg, Owner, Northwest Cadence

"Testing—and testers—don't get enough respect. By providing a great mix of the what, why, and how of testing with Visual Studio 2010, this book will help change that. More important, it will help make the software we use better."

-David Chappell, Principal, Chappell & Associates

"Jeff has once again written a great book, filled with nice nuggets of testing wisdom. A great addition to your testing and ALM library for anyone using Visual Studio 2010 and Team Foundation Server 2010."

> —Mickey Gousset, Microsoft ALM MVP and Senior Technical Developer, Infront Consulting Group

"Jeff's book is by far the most in-depth investigation of the Test features in Visual Studio ALM I have seen. His insight and experience help the readers understand the impact of poor testing and how they can improve the quality of their software. I particularly liked the obvious real-world understanding of the realities of software testing when applied in practice and the effort by the author to show the readers the ways around those realities."

> -Martin Hinshelwood, Visual Studio ALM MVP and Visual Studio ALM Ranger

"Software Testing defines much more than the usage of a testing tool; it shows the practical way in which we test at Microsoft Corporation. Additionally, this book provides the definitive process to using Microsoft Test Manager with the rigor that we test here at Microsoft."

-Randy Miller, ALM Architect, Microsoft

"Jeff provides the rare combination of deep, insider knowledge of Microsoft's 2010 testing tools coupled with pragmatic details about how to plan, manage, and execute testing in the real world."

—Mark Mydland, Director of Test, Visual Studio Ultimate, Microsoft

"With Jeff's extensive knowledge with Microsoft's ALM offering, this book will get you started on the right track with all the new testing capabilities offered by the Visual Studio 2010 suite. Whether you are a new or veteran tester, the personal insights the author brings to the testing topic are very interesting and useful...."

-Etienne Tremblay, Microsoft ALM MVP

Software Testing with Visual Studio<sup>®</sup> 2010

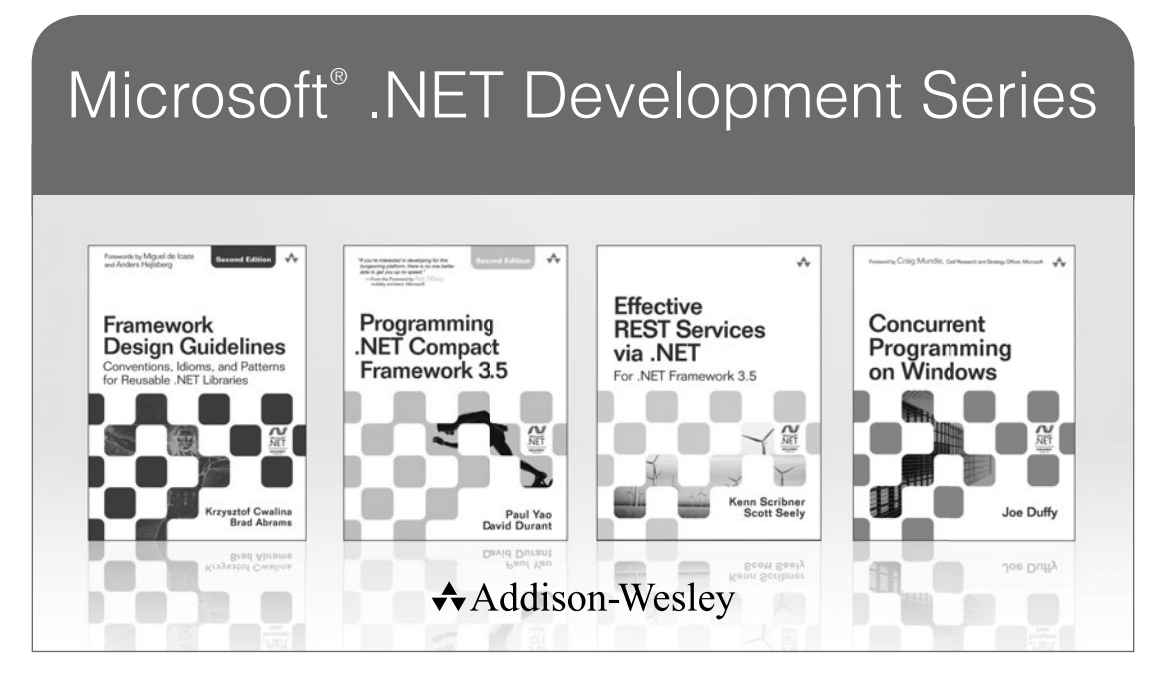

Visit informit.com/msdotnetseries for a complete list of available products.

The award-winning **Microsoft** .**NET Development Series** was established in 2002 to provide professional developers with the most comprehensive, practical coverage of the latest .NET technologies. Authors in this series include Microsoft architects, MVPs, and other experts and leaders in the field of Microsoft development technologies. Each book provides developers with the vital information and critical insight they need to write highly effective applications.

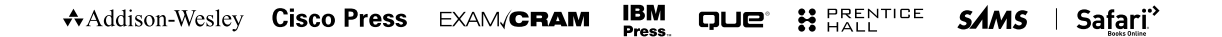

PEARSON

# Software Testing with Visual Studio<sup>®</sup> 2010

# Jeff Levinson

#### ✦Addison-Wesley

Upper Saddle River, NJ • Boston • Indianapolis • San Francisco New York • Toronto • Montreal • London • Munich • Paris Madrid • Cape Town • Sydney • Tokyo • Singapore • Mexico City Many of the designations used by manufacturers and sellers to distinguish their products are claimed as trademarks. Where those designations appear in this book, and the publisher was aware of a trademark claim, the designations have been printed with initial capital letters or in all capitals.

The .NET logo is either a registered trademark or trademark of Microsoft Corporation in the United States and/or other countries and is used under license from Microsoft.

Microsoft, Windows, Visual Studio, Visual Basic, Visual C#, and Visual C++ are either registered trademarks or trademarks of Microsoft Corporation in the U.S.A. and/or other countries/regions.

The author and publisher have taken care in the preparation of this book, but make no expressed or implied warranty of any kind and assume no responsibility for errors or omissions. No liability is assumed for incidental or consequential damages in connection with or arising out of the use of the information or programs contained herein.

The publisher offers excellent discounts on this book when ordered in quantity for bulk purchases or special sales, which may include electronic versions and/or custom covers and content particular to your business, training goals, marketing focus, and branding interests. For more information, please contact:

U.S. Corporate and Government Sales (800) 382-3419 corpsales@pearsontechgroup.com

For sales outside the United States, please contact:

International Sales international@pearson.com

Visit us on the Web: informit.com/aw

Library of Congress Cataloging-in-Publication Data:

Levinson, Jeff. Software testing with Visual studio 2010 / Jeff Levinson. p. cm. Includes index. ISBN 978-0-321-73448-8 (pbk. : alk. paper) 1. Computer software—Testing—Automation. 2. Microsoft Visual studio. I. Title. QA76.76.T48L48 2010 005.1'4—dc22

2010038104

Copyright © 2011 Pearson Education, Inc.

All rights reserved. Printed in the United States of America. This publication is protected by copyright, and permission must be obtained from the publisher prior to any prohibited reproduction, storage in a retrieval system, or transmission in any form or by any means, electronic, mechanical, photocopying, recording, or likewise. For information regarding permissions, write to:

Pearson Education, Inc. Rights and Contracts Department 501 Boylston Street, Suite 900 Boston, MA 02116 Fax: (617) 671-3447

ISBN-13: 978-0-321-73448-8 ISBN-10: 0-321-73448-3 Text printed in the United States on recycled paper at RR Donnelley Crawfordsville in Crawfordsville, Indiana.

First printing February 2011

To my wife, Tami, and my daughter, Caitlin, who supported me and had to deal with me for the last year. And my new son, Sean: I hope you start sleeping through the night soon.

This page intentionally left blank

## Contents at a Glance

Foreword xvii Preface xxi Acknowledgments xxix About the Author xxxi

- 1 State of Testing 1
- 2 Software Quality and Testing Overview 13
- 3 Planning Your Testing 29
- 4 Executing Manual Tests 71
- 5 Resolving Bugs 107
- 6 Automating Test Cases 135
- 7 Executing Automated Test Cases 183
- 8 Lab Management 209
- 9 Reporting and Metrics 239

This page intentionally left blank

# Contents

Foreword xvii Preface xxi Acknowledgments xxix About the Author xxxi

#### 1 State of Testing 1

Software Testing Challenges 1 The Need for Testers 3 A Different Approach 5 *Fixing Communication* 5 *Increasing Project Visibility* 6 *What Are the Tools Designed to Do?* 7 Metrics 10 Citations 12

#### 2 Software Quality and Testing Overview 13

Software Quality 13 Requirements 14 Business Value 14 Expectations 15 Nonfunctional Requirements 15 Where Do You Build Quality? 17 Process and Quality 19 xii Contents

3

4

Software Testing 19 The Testing Mindset 20 Software Testing Strategies 21 Types of Software Testing 22 Test Management 27 After the Product Is Shipped or Deployed 27 **Planning Your Testing** 29 Microsoft Test Manager 30 Test Plans 36 38 Properties Contents 43 Adding Suites and Test Cases to Your Plan 46 Testing Configurations 48 Managing Test Configurations 49 Assigning Test Configurations 51 Assigning Testers 53 Test Case Planning Workflow 55 Analysis and Initial Design 56 Construction 61 User Acceptance Testing 62 Common Scenarios 64 Scheduling and Tracking Test Case Creation and Execution 64 Feature Driven Development 65 Moving from One Iteration to Another 67 Handling Different Test Configurations 68 Executing Manual Tests 71 Using the Test Case Work Item Type 72 Shared Steps 75 Data Driven Test Cases (Test Parameters) 77 **Running Your First Tests** 79

Test Runner 80

Examining Test Results 92 Test Run Results 93 Detailed Test Results 95 Exploratory Testing with MTM 101

#### 5 Resolving Bugs 107

A Bug's Life 107 Customer Reported Bug 110 Test Team Reported Bug 110 Triaging the Bug 110 Reactivations 111 **Bug Differences and Modifications** 111 The Generated Bug 116 How a Developer Uses IntelliTrace 120 Fixing the Bug 122 Associated Changesets 124 Associated Work Items 124 Impacted Tests 125 Setting the Build Quality 125 Assigning a New Build 127 Verifying That the Bug Is Fixed 129 Dealing with Impacted Tests 131

#### 6 Automating Test Cases 135

To Automate or Not to Automate 136 The Automated Testing Framework 139 Creating an Automated Test from a Manual Test 141 *Examining a Generated Web Application Coded UI Test 142* Adding Validations 157 Adding Additional Recorded Steps 164 Parameterized Coded UI Tests 166 *Handling Issues Due to Inconsistency 168 Resolving the Data Inconsistency 169*  Handling Dynamic Values 172 *Other Tips* 177 Combining Multiple Tests 178 Associating Coded UI Tests and Test Cases 178

#### 7 Executing Automated Test Cases 183

Executing Automated Tests Through Visual Studio 183 Local Execution 184 Local Execution with Remote Collection 184 Remote Execution 185 Executing Automated Tests from the Command Line 190 Executing Automated Tests in MTM 191 Creating an Automated Build 191 Setting Up the Physical Environment 193 Running a Coded UI Test Through MTM 196 Executing Automated Tests with Team Build 202 Automated Testing Gotchas 205 Custom Dialogs 205 Cleaning Up Your Tests 207

#### 8 Lab Management 209

Managing Virtual Environments Through MTM 210 Finishing Virtual Environment Configuration 217 Automated Test Settings 221 *Lab Management Workflow 222* Executing a Lab Build 231 Running Automated Tests Through MTM 233 Manual Tests in a Virtual Environment 234

#### 9 Reporting and Metrics 239

Understanding the Reporting Structure 240 Built-In Reports 242 Bug Status 244 Bug Trends 245 Reactivations 246 Build Quality Indicators 246 Build Success over Time 248 Build Summary 249 Stories Overview 250 Test Case Readiness 251 Test Plan Progress 252 Excel Services Reports (Dashboards) 253 Reporting with Microsoft Excel 254 Creating a Generated Report 255 The Testing Measures 256 Metrics 268 What to Measure 271 First-Time Defect Rate 273 Bug Reactivations 276 General Bug Counts 277

Index 283

This page intentionally left blank

# Foreword

OUR PRODUCT TEAM LIKES TO SAY that when we started building Visual Studio Test Professional 2010 we wanted to deliver world peace as a feature. To make our ship date, we reduced our aspirations to making peace between software developers and software testers.

Even with this drastic reduction in scope, we faced a daunting task. Our profession often creates substantial separation, organizationally and sometimes physically, between those responsible for creating and maintaining software and those responsible for validating that the software meets the needs of businesses and customers. Because of the separation developers and testers often communicate by throwing information "over the wall," which results in poor communication of issues (bugs); in uncertainty about what features, bug fixes, and improvements development has added to a particular build; and in mistrust between the development and test organizations. All of which, in turn, contribute to the quality issues, schedule delays, and outright project cancellations that continue to plague our industry. Many of the QA tools currently available in the market exacerbate the communication problems by managing the planning, testing, and tracking of the test effort independently from the tools used to track planning and development.

As we began to dig into the source of the communication breakdowns, we found, somewhat to our surprise, that manual black-box style testing accounts for approximately 70 percent of all testing in our industry. To succeed with this style of testing, testers develop deep domain knowledge around the products they test but spend less time cultivating their knowledge

of the deep technical and architectural aspects of the system. To manage their testing efforts, these testers relied largely on Microsoft Word, Microsoft Excel, handwritten notes, and whiteboards. Worse, testers had no tool support for running tests and therefore spent significant portions of the day on time-consuming and often menial tasks such as deploying software, writing bug reports, and finding clear steps to reproduce bugs.

As a software development company, Microsoft clearly recognizes the importance of allowing all members of software development teams, developers, testers, architects, project and program managers, and business analysts to participate fully in the development process. We built Microsoft Visual Studio Test Professional 2010 and the Lab Management capability of Microsoft Team Foundation Server 2010 to help eliminate the friction between developers and testers by providing self-documenting builds that include tests impacted by developers' changes, single-click actionable bugs that eliminate the "No Repro" problem, and work item-based test planning and management that enables visibility and traceability by all project stake-holders. To streamline the test effort and increase the effectiveness of testing, we added streamlined virtual build, deploy and test, fast forward for manual testing, and the capability to generate an automated Coded UI test based on a previously completed manual test.

During development, we relied heavily on feedback and advice from a number of external sources who could provide both industry perspective and feedback based on extensive personal experience. In that capacity, Jeff Levinson helped to shape Microsoft's test offering and TFS's Lab Management capability in just about every way possible. Jeff participated in every formal design review, special interest group, technology preview, and beta program that existed. Beyond the formal interactions, Jeff spent days and weeks of his "free time" installing, using, and testing our product followed by hours spent with me and other members of the team providing feedback, pushing for improvements, and making suggestions. I can't say that all Jeff's feedback made it into the final product, but our product is better for his effort.

As much as I would like to believe that Jeff spent all this time and effort just to make my life easier, I know that Jeff's real motivation came from his passion for helping teams to build quality software. In his book, Jeff brings a pragmatic approach, years of experience, and a clear understanding of how the entire development team must work together to build truly great software. The combination of Jeff's insider knowledge and deep understanding of Microsoft Visual Studio Test Professional 2010 with his proven approach to software testing create a roadmap that can help any team to build high-quality software while avoiding the pitfalls and friction that so often lead to "death marches," missed deadlines, and unsatisfied customers.

#### Mark Mydland

Director of Test, Microsoft

This page intentionally left blank

# Preface

As a PROCESS IMPROVEMENT professional, I have experienced many team challenges. Big challenges. It is not unusual to see teams that seem so perfectly compatible start in excitement only to fizzle in different directions and end up not working together. Products suffer, customers suffer, and ultimately relationships suffer. When Microsoft introduced a new set of tools to help ensure quality applications and bring teams together in an evolutionary way, I was at first skeptical, but not now.

From one company to the next, one organization to the next, or even within a given team, the same problems arise. Granted, the circumstances can make basic problems much more challenging, but you can consistently identify the following issues:

- Challenged or poor communication between developers and testers
- Constant churning with precious little progress due to fixing the same things over and over again
- Organizational structures that sabotage quality work and the capability to productively manage resources
- Management that focuses on the shipping date with no consideration of the long-term cost of poor quality
- Lack of proven toolsets to maximize productivity and efficiency of teams

Enter Microsoft Test Manager. Now there is this single point at which teams can coalesce: quality. Microsoft Test Manager offers the following proposition: Do you want to build a better quality product with less rework,

#### xxii Preface

less divisiveness in a shorter period of time? If so, what are you willing to do to achieve this goal? The response seems simple enough:

- Incorporate a basic process with some good old-fashioned common sense.
- Use common tools.
- Share data.

In my experience, there is one obvious set of tools: Team Foundation Server, Visual Studio, and Microsoft Test Manager. Using these tools has been proven to break down barriers, get teams talking, and deliver the promises of the preceding proposition. It is my goal to demonstrate how to accomplish this to as many people as possible. With the tools that Microsoft provides, the level of effort required to use them is minimal and the benefits are huge. Will the tools work for everyone? Well, with the wide variety of tools and platforms that individuals need to test against, I can't make any promises. But if, for the most part, the platforms and languages you test against are somewhat commonplace, you can reap benefits from using this tool suite.

It's funny how we see the process differently depending on our role on a project. I have served in many roles (some better than others). As a developer, I couldn't stand testers because they always broke my code because they didn't know how to use the application. As a tester, I couldn't stand developers because they didn't know how to code. As an architect, I looked on much of the process as a necessary evil. As a process improvement expert, I realized (even though this may be patently obvious) that without testers I couldn't get the metrics I needed to make a difference. As an author, I hope to communicate that by bringing testers and developers together to work *cooperatively* we can make positive changes across the board in a fun and cooperative environment. We can accomplish this by objectively assessing and learning about these unique and valuable new tools from Microsoft.

Thank you for reading this book, and I hope it helps you improve the quality of your software. If you have questions, errata, suggestions, additions, or disagreements with anything you read, please drop me a note at jeffstuff@jtlevinson.com.

#### Who Should Read This Book?

This book is primarily for software testers or people who test software as one of their primary job roles—from the professional tester or developer to the business analyst who needs to verify software for end users.

The testing process with Microsoft Test Professional 2010 and Visual Studio 2010 Ultimate is structured in a way that the tester can perform manual testing, and the *developer* can automate the tests. For this reason, developers can also find this book useful because considerable resources are dedicated to the developer's role in the testing process. Further, much of this book covers best practices for developers and testers working together. Chapter 6, "Automating Test Cases," and Chapter 7, "Executing Automated Test Cases," are especially relevant to the topic.

For those new, or relatively new, testers Chapter 2, "Software Quality and Testing Overview" provides a solid introduction to the goals of testing, approaches to testing, and considerations when testing. This is designed to be a primer and can be skipped by those already familiar with testing processes.

Test and development managers, in particular those looking for a better understanding of the overall process or those wanting to leverage the reporting offered in Team Foundation Server, can also benefit from reading this book. Understanding reporting is often a conduit for discovering that a seemingly insurmountable problem can actually be fixed. Add to that mix the capability to quantify metrics and improve them over time, and you have a powerful tool for managers. Chapter 1, "State of Testing," Chapter 3, "Planning Your Testing," and Chapter 9, "Reporting and Metrics," are most applicable to managers.

I hope you find this book helpful in your organization and as a guide for your testing teams.

#### What This Book Does Not Cover

One topic not covered is the virtualization infrastructure required to run Lab Management. The lab infrastructure requires a network administrator and people familiar with virtualization technologies including hardware and software. It would have been too complicated to include everything and would have been beyond the scope of this book. This includes information such as System Center Virtual Machine Manager and Hyper-V. Setup of the Test Agent, Test Controller, and Build Hosts are discussed because these are items the testing or development team will probably need to deal with at some point—especially if teams switch back and forth between user interface testing and unit testing.

Additionally, you will not find information on load testing, stress testing, and Web performance testing, and only minimal information on unit testing is available. The information on unit testing is presented from the perspective of how a tester or developer might execute these automated tests and relate them to requirements. You will not find any in-depth discussions on the philosophy of unit testing or specific unit testing techniques.

#### About the Application Used in This Book

The application used throughout this book (and in the exercises) is the BlogEngine.NET application because it is a popular real-world application used by many individuals. It is also open source with a thriving community behind it. BlogEngine.NET was created by Al Nyveldt and Mads Kristensen. You can get more information about it from dotnetblogengine.net and download the original version of this application at blogengine.codeplex.com.

The version used in this book has been modified somewhat because it was ported to Visual Studio 2010 and converted to a Web Application for use with Team Build. You can download the source from here: informit.com/title/ 9780321734488. This download includes a readme file describing how to set up the application so that you can follow along with the examples. Aside from these modifications, no other material modifications have been made to the source code. The Database project and the MSDeploy project were added to support the different capabilities of the tools demonstrated.

Other software is required to follow these examples. You must have either Visual Studio Ultimate or Premium to create Coded UI tests. You must also have Microsoft Test Professional or Visual Studio Ultimate to get Microsoft Test Manager. Although not a tested configuration, you might run these examples with Microsoft's all-up Lab Management virtual machine. This virtual machine can be downloaded here: www.microsoft.com/downloads/details. aspx?FamilyID=592e874d-8fcd-4665-8e55-7da0d44b0dee&displaylang=en.

#### **How This Book Is Organized**

This book is structured to not only be used as a reference but also as a stepby-step guide for a process. The book guides you through the testing process as it would occur on an application. The book starts with a discussion of problems the industry faces and quickly moves to development methodologies and the role of testers. From there, you learn how to plan the testing process using Microsoft Test Manager to write first-draft Test Cases and execute those Test Cases. During the course of execution, bugs can be filed, and developers can fix those bugs. Testers can verify the fix and then determine which Test Cases to automate. Developers automate the Test Cases and then they can be executed by developers and testers in a physical or a virtual environment. Finally, the book ends with a discussion of reporting and metrics and offers some ideas that you can apply to your processes to improve quality.

- Chapter 1, "State of Testing"—This chapter provides an introduction to the problems facing software development teams today from a quality perspective. It covers the cost of poor quality, legal actions because of poor quality, and other commonly known but frequently ignored issues. It also discusses the author's philosophy of software testing and the goals of this book. Finally, it covers some of the basic software development methodologies and where software testing fits in with these methodologies. This chapter provides an overview of the Microsoft technology stack and end-to-end process flow.
- Chapter 2, "Software Quality and Testing Overview"—This chapter presents an introduction to software testing. This includes why we need to do software testing, what the goals of software testing are, different types of software testing and software testing techniques. It provides a foundational view of the tester's world.
- Chapter 3, "Planning Your Testing"—First, you must plan for testing. This chapter shows you how to use the tools in Microsoft Test Manager (MTM). It also details how to navigate MTM, create test settings, and structure Test Cases. It explains how to manage the testing process using the Test Case work item type and requirements.

- xxvi Preface
  - Chapter 4, "Executing Manual Tests"—This is your introduction to executing tests with Microsoft Test Manager and Test Runner. You learn how to create Test Cases, reuse test steps, execute manual tests, and file bugs. When teams first start using MTM, this is what they do on a day-to-day basis. This chapter also covers exploratory testing.
  - Chapter 5, "Resolving Bugs"—When you file a bug, the process and lifecycle of the bug is critical to reducing rework and driving reporting. This chapter discusses the Bug work item type, some customizations you might want to make to it, and how it serves as a communication mechanism for testers and developers. You are also introduced to how developers can use the Bug work item type to fix software correctly the first time and then how testers can verify that fix. This chapter introduces Test Impact Analysis.
  - Chapter 6, "Automating Test Cases"—This is largely a developerfocused chapter on creating automated Test Cases. These Test Cases can be manual (recorded by testers) or automated (unit sting and other types of tests). One key item in this chapter is associating any type of automated test with a requirement. The features in this chapter require Visual Studio 2010 Premium or Ultimate.
  - Chapter 7, "Executing Automated Test Cases "—After automating the Test Cases, teams need to execute those automated tests. This chapter describes all possible ways to execute an automated test. This is both a developer-focused chapter (using Visual Studio to execute the tests) and a tester-focused chapter (using Microsoft Test Manager to execute the tests). You also learn how to execute tests as part of the build process.
  - Chapter 8, "Lab Management"—This chapter focuses on the Lab Management features of Microsoft Test Professional 2010 and Visual Studio 2010 Ultimate. You learn how to use the virtualization platform to test applications and how to snapshot environments to help developers reproduce bugs. This chapter also focuses on both developers and testers: Developers learn how to set up the code to be deployed in a lab environment and executed through the build process. Testers learn

how to execute both manual and automated tests in a virtual environment and file actionable bugs.

• Chapter 9, "Reporting and Metrics"—This chapter covers reporting and metrics. By following the processes in this book, a team has detailed metrics by which they can determine the quality of their product and where the testing process can be improved. You explore the built-in reports provided by TFS but also how to do custom reporting on the data cube to get detailed information about your testing endeavors. This also serves as a brief guide to what type of customizations you can make to the Test Case work item type to capture more detailed information. This page intentionally left blank

# Acknowledgments

WRITING THIS BOOK HAS been a labor of love over the last year, and there is no way I could have done it alone. Writing about beta software requires cooperation from the teams at Microsoft, and in this case I got more than I could have imagined. The number of people who provided input is long. If I have left anyone out, my apologies. First a special thanks to Mark Mydland, Ram Cherala, and Euan Garden—all of them put up with me for what seemed like hours on end. Long before starting the book, I pestered them on the philosophy of testing and their approaches to it and tools to implement it. I learned a lot from all of them. Other members of the testing team helped with everything from technical aspects to the understanding of specific decisions made during the creation of Microsoft Test Manager, Lab Management, and the Coded UI features. Many thanks to Naysawn Nadiri, David "Dr. Will" Williamson, Dominic Hopton, Pradeep Narayan, Ravi Shanker, Chris Patterson, Anutthara Bharadwaj, Daryush Laqab, Shay Mandel, Vinod Malhotra, Gautam Goenka, Vijay Machiraju, and Mathew Aniyan.

One other group of individuals helped as well, whether they knew it the Application Lifecycle Management (ALM) Most Valuable Professionals (MVPs). They put up with hundreds of e-mails and provided responses that helped shape my approach to using the testing tools. Many were supportive during the writing process. I am honored to be included in this exceptionally talented and knowledgeable group of people. On a personal note, my wife Tami and daughter Caitlin have had to put up with an absentee husband and father for the last several months. Needless to say I could not have done this without their love and support.

My four reviewers deserve a big thank-you. Mario Cardinal, Etienne Tremblay, and Mike Vincent are fellow ALM MVPs who thoroughly vetted my content not once but twice. The book is better for their input. And to Anutthara Bharadwaj (a member of the test team), even after a long plane flight with no power and bad service, she provided excellent feedback and comments and continued to teach me even after I thought I "knew it all." Thank you, Anu, for putting up with me.

I want to call out Mike Vincent specifically here for not only his help but his contributions. Mike was the last reviewer of this book. During the production of this book many ideas were discussed as to what this book should be about and what it should cover. Late in the process we decided that Chapter 2 should be added to provide an introduction for those just coming into the testing space. I did not have time at that point in the schedule to write this chapter. In came Mike to the rescue. Chapter 2 was contributed by Mike and helps round out the book in a way that makes it better than it was before. Thanks Mike!

For Brian Keller, a senior technical evangelist with Visual Studio, I can only say "Thank you." I am just in awe of his ability to quickly read, distill, and correct information or add the tiny details that were missed. And to Sam Guckenheimer for helping iron out the most difficult part of any technical book—the direction.

And to my co-workers at Northwest Cadence who were supportive of the entire process from beginning to end and through the days, weeks, and months of the writing process.

Most important, thanks to my editor Joan Murray and assistant editor Olivia Basegio, without whom this book would not have been possible. As with any endeavor, it isn't the big stuff that trips you up; it's the small stuff. And to the rest of the team at Addison-Wesley from San Dee Phillips my copy editor to Andrew Beaster who shepherded the book through production twice, thank you for sticking with it!

# About the Author

Jeff Levinson has 16 years of experience in software development in many different roles—developer, tester, architect, project manager, and scrum master at several large companies. Jeff is currently a Senior Application Lifecycle Management (ALM) Consultant for Northwest Cadence, which is a company that specializes in Team Foundation Server, Visual Studio, methodologies, and process improvement. In his day-to-day work, Jeff helps teams, organizations, and companies adopt more efficient processes, improve quality, and reduce costs associated with software development. Jeff is a frequent speaker at industry events and writes a twice-monthly column for *Visual Studio Magazine* Online. This is his fourth book on software development. His other books are *Building Client/Server Applications with VB.NET* (Apress 2003), *Pro Visual Studio Team System 2005* (Apress 2006), and *Pro Visual Studio Team System with Team Edition for Database Professionals* (Apress 2007). Jeff has a master's degree in software engineering from Carnegie Mellon University and is an MCP, MCAD, MCSD, MCDBA, and MCT.

Jeff currently lives in Washington State with his wife and two children.

This page intentionally left blank

# 3Planning Your Testing

**T** O BEGIN, YOU NEED A PLAN. The plan does not need to be 500 pages of documentation or a massive Gantt chart. This chapter covers how to create a Test Plan with Microsoft Test Manager (MTM) and the various options that the Test Plan provides to you. More important, this chapter covers *what* to test and how to get involved as a tester early in the development process. In addition, Microsoft provides a little-used Test Plan Word template that can help answer some questions about the testing process up front.

Another key item covered here is how to plan and test for multiple iterations. Can you reuse your Test Cases, and does it make sense to do that? Many items come into play when planning the testing for an entire release versus a single iteration. By the end of this chapter, you will know how to use the Plan tab of MTM, create new plans, and create a framework for testers to work in for a given period of time.

As mentioned in Chapter 1, "State of Testing," testers should be involved, ideally, during the requirements gathering process. In a waterfall cycle this is during the Analysis phase. In an agile cycle this is during the period of time in which the business analyst or product owner fills in the details for items on the Product Backlog but before introducing the item into an Iteration Backlog. This chapter covers what the testers' responsibilities should be and what they can do to help reduce the potential for bugs to be introduced into the software.

#### **TEST APPROACH**

When starting any testing endeavor, you need an approach to the process. Consider what is acceptable, what are the criteria for release, how you can perform each type of test, and other information that forms the framework of the approach. If you use the MSF for Agile v5.0 process template, there is a Test Approach Word template located in the sample documents on the SharePoint site. (The path to the document is Documents/Samples and Templates/Test/Document Template - Test Approach.dotx.) You can also find a sample document showing how the Test Approach looks when filled out.

#### **Microsoft Test Manager**

Microsoft provides a separate tool for testers: Microsoft Test Manager (MTM) where you can create Test Plans and add and update Test Cases and where manual and automated tests are executed from. Before getting into the details of creating Test Plans, you need to understand how to navigate within MTM. Figure 3-1 shows the navigation controls.

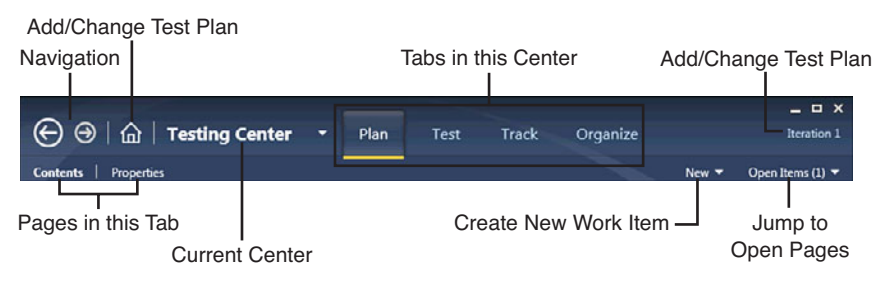

FIGURE 3-1: MTM navigation controls

MTM is organized into Centers, Tabs, and Pages, as shown in Figure 3-2.

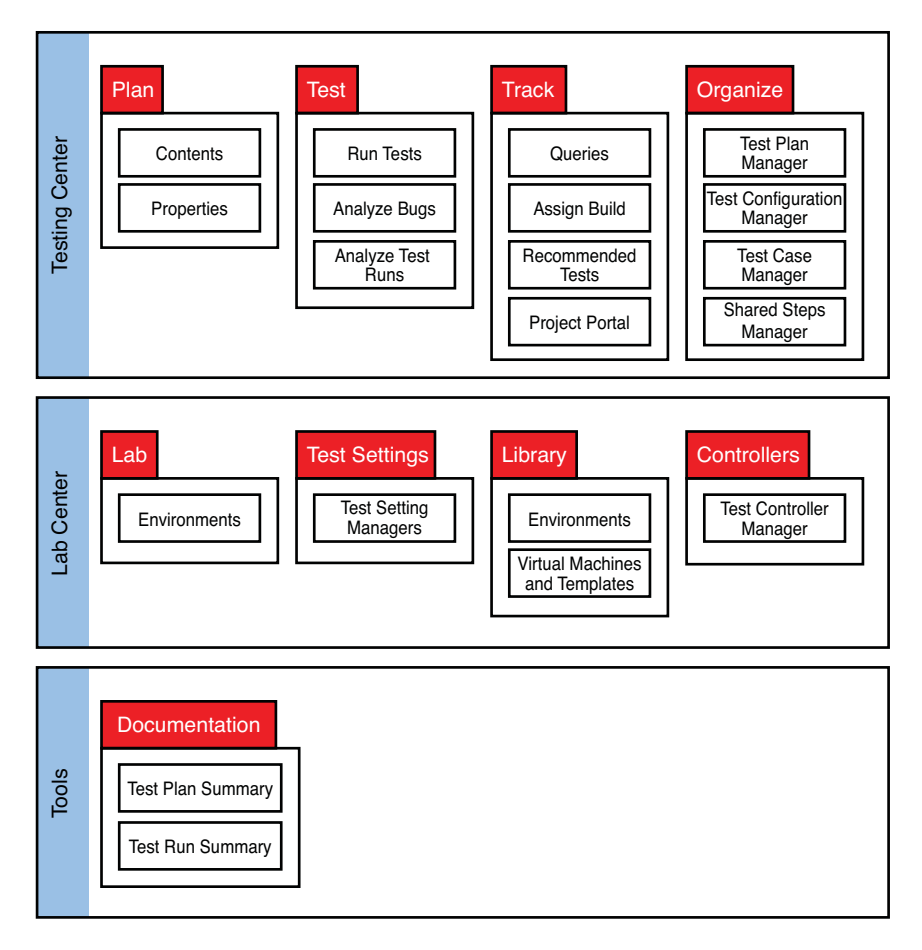

FIGURE 3-2: Microsoft Test Manager navigation layout

Table 3-1 briefly describes each section. These pages and the options they enable are described throughout the book.

| TABLE | 3-1: | мтм | Pages  | Described |
|-------|------|-----|--------|-----------|
|       |      |     | 1 4500 | Deserraca |

| Center  | Tab  | Page       | Description                                                                                                    |
|---------|------|------------|----------------------------------------------------------------------------------------------------|
| Testing | Plan | Contents   | Contains the settings for the<br>given Test Plan including manual<br>and automated test settings, test<br>configurations, and the build in<br>use |
|         |      | Properties | Contains the suites and Test<br>Cases that need testing for the<br>selected plan                                                                  |

#### 32 Chapter 3: Planning Your Testing

#### TABLE 3-1: Continued

| Center | Tab      | Page                          | Description                                                                                                    |
|--------|----------|-------------------------------|----------------------------------------------------------------------------------------------------|
|        | Test     | Run Tests                     | Main page for executing test runs                                                                                                    |
|        |          | Verify Bugs                   | Contains bugs that have been<br>resolved that the tester can<br>quickly get to and verify                                                                               |
|        |          | Analyze Test Runs             | Shows all test runs (manual and<br>automated) but used mainly to<br>view an automated test run and<br>take appropriate actions based on<br>the outcome of the test runs |
|        | Track    | Queries                       | Same as in Team Explorer; it<br>enables you to execute stored<br>work item queries or create new<br>queries                                                             |
|        |          | Assign Build                  | Enables a tester to assign an auto-<br>mated build to the Test Plan                                                                                                    |
|        |          | Recommended<br>Tests          | Shows the list of all tests that have been impacted by a code change                                                                                                    |
|        |          | Project Portal                | Provides a quick link to the proj-<br>ect portal (opens a web browser)                                                                                                  |
|        | Organize | Test Plan Manager             | Lists all the Test Plans in the cur-<br>rent Team Project                                                                                                    |
|        |          | Test Configuration<br>Manager | Lists all test configurations                                                                                                    |
|        |          | Test Case Manager             | Lists all Test Cases in the current<br>Team Project                                                                                                    |
|        |          | Shared Steps<br>Manager       | Lists all the shared steps (reusable<br>test steps) in the current Team<br>Project                                                                                      |
| Lab    | Lab      | Environments                  | Contains all the physical and vir-<br>tual environments ready for test-<br>ing purposes                                                                                 |

| Center | Tab           | Page                              | Description                                                                                                    |
|--------|---------------|-----------------------------------|----------------------------------------------------------------------------------------------------|
|        | Test Settings | Test Settings<br>Manager          | Contains all manual and auto-<br>mated test settings                                                                              |
|        | Library       | Environments                      | Lists all the environments<br>prepped for use in testing, includ-<br>ing environments that have been<br>deployed                  |
|        |               | Virtual Machines<br>and Templates | Contains all the virtual machines<br>available to be composed into a<br>test environment                                          |
|        | Controllers   | Test Controller<br>Manager        | Contains a list of all test<br>controllers and all agents associ-<br>ated with those controllers                                  |
| Tools  | Documentation | Test Plan Summary                 | Generates a document with the<br>selected Test Plans, associated<br>Test Suites, Test Cases, Test Steps<br>and related work items |
|        |               | Test Run Summary                  | Generates a document with the results of the selected test runs                                                                   |

#### **TEST SCRIBE AND THE TOOLS CENTER**

The Tools Center does not exist when you first install MTM. After the release of Visual Studio 2010, Microsoft released a Test Scribe tool (available at http://visualstudiogallery.msdn.microsoft.com/en-us/e79e4aof-f67o-47c2-9b8a-3b6f664bf4ae.) (Or you can Bing "Test Scribe Visual Studio Gallery," and this link will be the first one.)

This addition is critically important to most organizations and should be installed immediately after installing MTM. The documentation it generates can be provided to users or external testers and serves as an excellent, detailed document showing the tests and test runs.

When you first start MTM, you will be asked to connect to a server (Figure 3-3), select a Team Project (Figure 3-4), and then select a Test Plan (Figure 3-5).

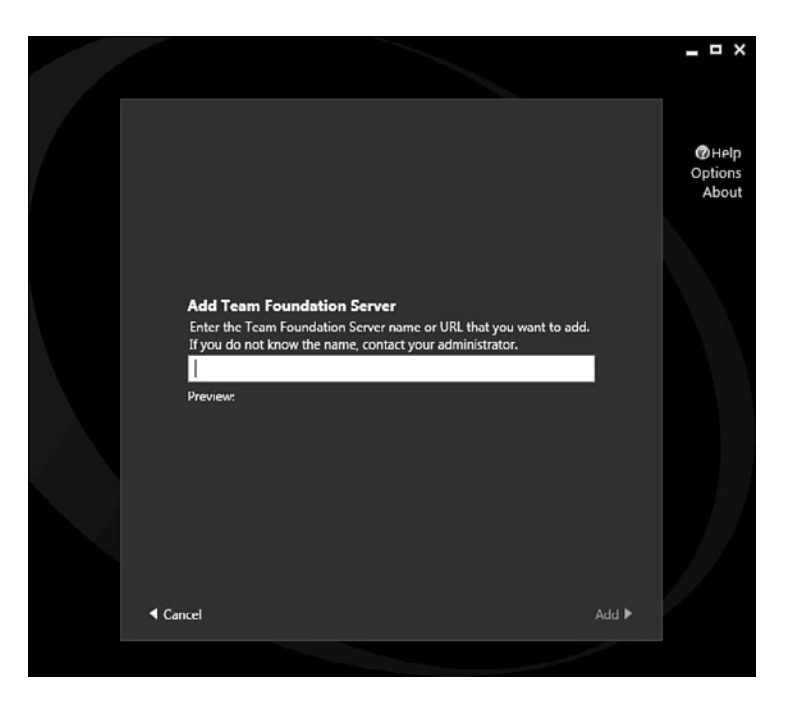

FIGURE 3-3: Connect to a Team Foundation Server

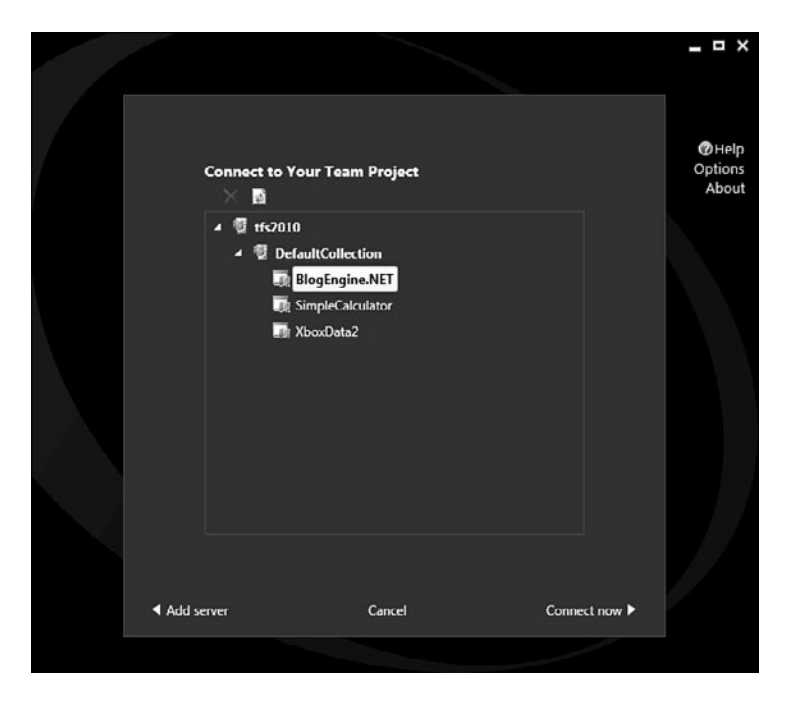

FIGURE 3-4: Connect to Your Team Project

|      | 🗏 Add 🗡 🗟 🖷 Copy | URL for plan |               | Op |
|------|------------------|--------------|---------------|----|
| = IC | Name             | Owner        | End date      |    |
|      |                  |              |               |    |
|      |                  | <b>C</b> 1   | Select plan 🕨 |    |

FIGURE 3-5: Select or add a Test Plan

Note the Copy URL for the plan option in Figure 3-5. MTM enables you to provide URLs to specific plans, so you can send the URL to someone who can then click it and have MTM open to the right plan. Only Active plans show up in this dialog. You can view all plans (Active and Closed) from the Testing Center, Organize Tab, Test Plan Manager page.

MTM enables you to work in one Team Project and only one Plan in that Team Project at a time, although you can change plans and projects as needed. After doing this the first time, MTM remembers your last selection, so MTM can open to the last selected Plan.

Before starting the exercises, see the section "About the Application Used in This Book" in the front matter. These exercises assume that you have followed the steps in that section.

#### **Test Plans**

Before using the testing tools, you need to understand where all the various artifacts fit together because it matters when you start to manage an actual project. Figure 3-6 shows a container view of the artifacts.

| Team Project                         |             |  |  |  |
|--------------------------------------|-------------|--|--|--|
| Work Items                           | Source Code |  |  |  |
| Test Plan(s)                         |             |  |  |  |
| Start and End Dates Run Settings     |             |  |  |  |
| Test Suite(s)                        |             |  |  |  |
| Requirement based Query-based Static |             |  |  |  |
| Test Case(s)                         |             |  |  |  |
| Test Steps Test Data                 |             |  |  |  |
|                                      |             |  |  |  |

FIGURE 3-6: Relationships between Team Projects, Test Plans, Test Suites, and Test Cases

Figure 3-6 shows that a Test Plan in MTM is associated with a specific Team Project. A Test Plan is composed of one or more Test Suites, and each Test Suite is composed of one or more Test Cases. This is a straightforward structure that enables flexible reporting and easy management of the Test Plans.

#### EXERCISE 3-1

#### **Create a New Test Plan**

This step assumes that you have not used MTM before. If you have, but you want to work through this exercise, you need to select the Home button in the upper-left corner of the screen and select Change Project:

- 1. Open MTM.
- 2. Select Add Server, or select an existing server if the correct server is listed.
- 3. Select the BlogEngine.NET project, and click Connect Now.
- 4. On the Testing Center screen, click Add to create a new Test Plan.
- 5. Enter the name as **Iteration 1** and click Add.
- 6. Highlight the Plan, and click Select Plan.

Figure 3-7 shows the Iteration 1 Test Plan.

| ΘΘI                           | 命        | Testing Center            | - Pk         | in .      | Test Track        | Organize             |                  | Lteration 1              |
|-------------------------------|----------|---------------------------|--------------|-----------|-------------------|----------------------|------------------|--------------------------|
| Contents   I                  | Properti | ies                       | -            |           |                   |                      | New <del>-</del> | Open Items (2) 🔻         |
| Test                          | t Plan   | 1: Iteration 1            |              |           |                   | Save an              | nd Close 🗾 🛃     | e x                      |
| Name:                         | Iterati  | on 1                      |              |           |                   | Owne                 | er: Jeff Levins  | on •                     |
| Description:                  |          |                           |              |           |                   | State                | Active           | •                        |
|                               |          |                           |              |           |                   | Start                | date: 2/14/2010  | 15                       |
|                               |          |                           |              |           |                   | End o                | iate: 2/21/2010  | 15                       |
| Area path:                    | BlogEr   | ngine.NET                 |              |           |                   |                      |                  | •                        |
| Iteration:                    | BlogEr   | ngine.NET\Iteration 1     |              |           |                   |                      |                  | •                        |
| <ul> <li>Run Setti</li> </ul> | ngs      | -                         |              |           |                   |                      |                  |                          |
| Manual ru                     |          |                           |              |           | Automated runs:   |                      |                  |                          |
| Test setting                  | 5        | <default></default>       | •            | Open      | Test settings:    | <default></default>  |                  | <ul> <li>Open</li> </ul> |
| Test enviro                   | nment    | <local></local>           | -            | Manage    | Test environment: | None                 |                  | ■ Manage                 |
|                               |          |                           |              |           |                   |                      |                  |                          |
| Builds:                       |          |                           |              |           | Configurations:   |                      |                  |                          |
| Filter for bu                 | iilds:   | BlogEngine.NET •          |              |           | In this plan:     | Vista, IE7 and Silve | erlight 2 *      |                          |
| build in use                  | 5        | BlogEngine.NE1_20100314.1 | Modify       |           |                   |                      |                  |                          |
|                               |          |                           |              |           |                   |                      |                  |                          |
| <ul> <li>Test Plan</li> </ul> | Status   |                           |              |           |                   |                      |                  |                          |
| Current Sta                   | ite of T | ests                      | Failed Tests | by Reason |                   | Failed Tests by      | Analysis         |                          |
|                               | )        | 8 Active (100%)           |              | 0         | lone (0%)         |                      | 0 None (0%)      |                          |
|                               | _        |                           |              | _         |                   |                      |                  |                          |

FIGURE 3-7: Test Plan

#### **Properties**

Test Plans have a name and a description, and if you use multiple Test Plans concurrently, you need to give them a descriptive name and also a more detailed description. The owner is usually the test manager but can also be a test lead if a lead is responsible for the testing that occurs within a plan. The state can either be Active or Inactive depending on whether it is currently used, and this is not customizable. Inactive Test Plans can either be previously completed Test Plans or Test Plans that have yet to be started and are still being created. The default state for new Test Plans is Active, but you might want to set the plan to Inactive if it is still being designed.

The area and iteration are the standard work item classification scheme. In general Test Plans should be related to iterations in some way (or whatever scheme the development team uses to produce software) because the testing follows the requirements or the coding, which are distinct phases in any methodology whether they are called out.

Test Plans are not work items such as a requirement, user story, or task. They are independent of the work item system. This is both a benefit and a disadvantage. The benefits are in the flexibility: the Test Plan contains more information and is more dynamic than a work item. On the other hand, items such as the Start and End date cannot be reported through a simple mechanism. You need to use the data warehouse (refer to Chapter 9, "Reporting and Metrics") to report on Test Plans.

#### Run Settings

Run settings define where tests execute and what diagnostic data adapters are implemented. Figure 3-7 shows the two categories of Run settings: Manual and Automated. Manual Run settings relate to any tests executed with the Test Runner (refer to Chapter 4, "Executing Manual Tests"). Automated Run settings relate to the execution of any automated tests (refer to Chapter 6, "Automating Test Cases") through MTM.

#### CHANGE THE TEST SETTINGS IMMEDIATELY

When the test settings are set to <Default> you have no control over them. You cannot set any diagnostic data adapters to run specifically or any other options associated with manual or automated runs. For the manual settings, simply select the drop-down list, and pick Local Test Run, or create a new test setting and change the properties as needed.

To create a new Run setting, go to the Lab Center, Test Settings tab, Test Settings Manager page, and copy an existing setting or add a new setting. These can then be assigned in the Test Plan Properties page. Figure 3-8 shows the Test Settings creation screen.

| ⊕ ⊕   ŵ   La                                                    | ab Center - Lab Test Settings Library Controllers                                                                                                    |                  |
|-----------------------------------------------------------------|----------------------------------------------------------------------------------------------------|------------------|
| Test Settings Manager                                           | New <del>*</del>                                                                                                    | Open Items (1) 🔻 |
| test settings 7                                                 | : Local Test Run                                                                                                    | 9 <b>8 X</b>     |
| Steps<br>General<br>Roles<br>Data and<br>Diagnostics<br>Summary | For each role in the test environment, you can select the data you want to collect, or the actions to perform on the system. Roles: Local Role: Local Role: Local                                                                                                    |                  |
|                                                                 | Actions Use to collect each UI action you perform as you run a test (for client roles only).     FAP.NET Client Proxy for IntellITrace and Test Impact                                                                                                    | Configure        |
|                                                                 | Use for Web applications when you select Intellificace or lest impact for a server role (use for any role that is a client to a Web server).   Form Log Use to applications when you select intellificace or lest impact for a server role (use for any role that is a client to a Web server).  Use to applications when you select intellificace or lest impact for a server role (use for any role that is a client to a Web server).  Use to applications when you select intellificace or lest impact for a server role (use for any role that is a client to a Web server). | Configure        |
|                                                                 | F IntelliFrace<br>Use to collect exceptions and specific diagnostic tracing information to help isolate bugs that are difficult to reproduce (for client or server roles).                                                                                                    | Configure        |
|                                                                 | Network Emulation Use to emulate slower networks when you run your tests (for client or server roles).                                                                                                    | Configure        |
|                                                                 | System Information Use to collect system information for a machine (for client or server roles).                                                                                                    | Configure        |
|                                                                 | Test Impact Use to collect information that can help you decide which tests to rerun based on changes made to an application for a specific build (for client or server roles).                                                                                                    | Configure        |
|                                                                 | ✓ Video Recorder<br>Use to create a video recording of your desistop session while you run a test (for client roles only).                                                                                                    | Configure        |
|                                                                 | < Previous Next > Finish                                                                                                    | Cancel           |

FIGURE 3-8: Test settings

Depending on whether you create an automated or manual setting, the options will be slightly different. Figure 3-8 shows a manual test setting on the Data and Diagnostics tab that contains the diagnostic data adapters. Table 3-2 lists the default diagnostic data adapters you can choose.

#### TABLE 3-2: Default Diagnostic Data Adapters

| Collector                                                   | Description                                                                                                    |
|-------------------------------------------------------------|----------------------------------------------------------------------------------------------------|
| Action Recording and<br>Action Log                          | Records each step that the tester takes in the application during a manual test run.                                                                                                    |
| ASP.NET Client Proxy<br>for IntelliTrace and<br>Test Impact | Enables you to capture IntelliTrace and Test Impact<br>information during a test execution of an ASP.NET<br>application. Note: This setting does not actually per-<br>form the capture; you must check the IntelliTrace<br>and/or Test Impact collectors in addition to this<br>collector. |
| Event Log                                                   | Captures selected events written to the Event Log dur-<br>ing a test run.                                                                                                    |
| IntelliTrace                                                | Enables capturing of the debug log.                                                                                                    |
| Network Emulation                                           | Throttles the network performance based on the speci-<br>fied settings.                                                                                                    |
| System Information                                          | Captures system configuration information for the sys-<br>tem on which the test is performed.                                                                                                    |
| Test Impact                                                 | Records Test Impact information for calculating Test<br>Cases affected by modified code.                                                                                                    |
| Video Recorder                                              | Records a video of all actions taken on the screen dur-<br>ing a test run.                                                                                                    |

Diagnostic data adapters enable the test infrastructure to gather data any particular piece of data you want. They are fully extensible and easy to create and modify (literally 20 lines of code plus whatever code is needed to collect data).

#### Builds

If you aren't using automated builds right now, you should be. Automated builds are one of the most effective ways to reduce the amount of time it takes to find and fix bugs. These automated builds can be Continuous Integration builds (the process of running a build immediately upon check-in to determine if the check-in broke anything) or nightly builds, and they can discover build breaks faster and with fewer lines of code to review to find the problem. They are also critical to manual testing; although not required for automated testing, they will certainly make things easier.

Builds enable you to specify which build you can execute the tests against. After you select a build to execute the Test Cases against, MTM provides you with information related to the build. Automated builds help light up the Test Impact Analysis results and provide the testing team with a list of all changes made to the code since the build they were previously using.

The build filter enables you to filter by build definition and build quality. Chapter 5, "Resolving Bugs," discusses build quality.

#### Configurations

On one hand configurations play an important part in test execution, and on the other hand they provide only metadata. Configurations enable you to specify various pieces of information about the tests you execute in the Test Plan. They also have a material effect on the number of tests that you need to execute and how you plan your Test Suites. For example, the default setting in MTM is Windows 7 and IE 8. If you have a Test Suite with 20 Test Cases, you need to execute 20 Test Cases. For every configuration that you add to a suite, all the tests need to be executed against the additional configurations as well. (By default, but you can change this.) So, if you have three configurations that you need to test against, you need to run 60 tests. The effect of configuration on testing and reporting are discussed in the "Assigning Test Configurations" section later in this chapter.

Obviously, you do not have to execute any Test Cases you don't want to, and in many cases you can't execute every Test Case because of the time available to you.

The "Test Configurations" section covers Test Configuration details.

#### 42 Chapter 3: Planning Your Testing

#### Test Plan Status

This section provides status on the current Test Plan. The first pie chart lists the total number of tests broken down by successful tests, failed tests, and tests that have not yet been executed. The Failures by Type pie chart breaks down the categories of each failure. Table 3-3 shows the available categories. TABLE 3-3: Failure Categories

| Category    | Description                                                                                                    |
|-------------|----------------------------------------------------------------------------------------------------|
| None        | Use if the test failure is a nonissue.                                                                                                    |
| Regression  | Where the previous test results indicate a pass.                                                                                                    |
| New issue   | Has not been seen before.                                                                                                    |
| Known issue | Possibly because a previous run found this bug or the devel-<br>opment team has notified the testing team that the build is<br>ready to test, but it knows about this particular failure. |
| Unknown     | An error occurred, but the tester is not sure what the classifica-<br>tion of the issue is. A test lead or manager should look further<br>at Unknown issues.                              |

You can also provide a category for a failure type before or after it has been fixed, but leave this empty until the defect has been fixed. Table 3-4 lists the analysis categories.

| TABLE 3-4: Ana | lysis Categories | (Also Called | Resolution | Type)         |
|----------------|------------------|--------------|------------|---------------|
|                | .,               | (            |            | • • • • • • • |

| Category            | Description                                                                                                    |
|---------------------|----------------------------------------------------------------------------------------------------|
| None                | No resolution at this time.                                                                                                    |
| Needs investigation | The test team has decided to do a further investigation because it isn't sure of the cause.                                                                                                    |
| Test issue          | Usually set if the Test Case were at fault or the setup for<br>the test were incorrect. This might be cause for concern<br>because if a Test Case is wrong, the requirement it is<br>based on might also have potential inaccuracies that need<br>to be investigated. |
| Product issue       | A valid failure occurred in the code.                                                                                                    |
| Configuration issue | Usually a failure in the configuration files or on the machine on which the test was deployed.                                                                                                    |

#### FAILURE AND RESOLUTION EXTENSIBILITY

You can customize the Resolution type through the process template or the object model; however, you cannot customize the Failure type. (It looks like you can do it by editing the process template, but it does not actually work because of technical reasons.)

These graphs are updated as changes are made to the Test Plan and as test runs are completed and analyzed. (For performance reasons you might need to click the Refresh button to see the latest data.) This is a great view that quickly enables a testing team to see the progress of its testing within a given plan (as shown at the bottom of Figure 3-7).

#### Contents

The Contents portion of a Test Plan contains information on what will be tested; that is, it contains a list of all the Test Cases broken down into *Test Suites*. Figure 3-9 shows the Contents page of the Plan tab.

|                                                                                                    | ▼ Dlan                                             | Tect Tr                                                                                                    | uck                                    | Organ                                          |                                                                                                    | _ D ;                                          |
|----------------------------------------------------------------------------------------------------|----------------------------------------------------|----------------------------------------------------------------------------------------------------|----------------------------------------|------------------------------------------------|----------------------------------------------------------------------------------------------------|------------------------------------------------|
|                                                                                                    | Fian                                               | -                                                                                                    | ICK .                                  | organ                                          | 1120                                                                                               | iteration.                                     |
| Contents   Properties                                                                                                    | 9 <u>7</u> 9                                       | 7년                                                                                                    |                                        |                                                | New                                                                                                | <ul> <li>Open Items (1)</li> </ul>             |
| Contents                                                                                                    |                                                    |                                                                                                    |                                        |                                                |                                                                                                    | e 🛛 🖉 🗙                                        |
| New      Add requirements     Add requirements     Add requirements     Delta teration 1     Oelta teration 1     Oelta teration 1     Oelta teration 1     Oelta teration 1     Oelta teration 1     Oelta teration 1 | Test<br>Defai                                      | suite: J: Log onto the<br>ult configurations (1): V<br>Add DNew<br>mn header here to grou                                                    | blog eng<br>Vindows i<br>a X   a       | jine (Req<br>7 and IE 8<br>À Assign<br>column. | uirement 1) 👘<br>– Stat<br>🕑 Configuratio                                                          | e: D in progress 🔻                             |
| 2: Add a new blog post                                                                                                    | ID                                                 | Title                                                                                                    | Priority                               | Confi                                          | Testers                                                                                            | State                                          |
| <ul> <li>(b) Automatea Regression Lesis</li> <li>(c) (b) Custom</li> <li>(c) (b) Future Work</li> </ul>                                                                                                    | 2 111<br>2 112<br>2 113<br>2 114<br>2 115<br>2 116 | Logon with valid cre<br>Logon with invalid cr<br>Three invalid logons<br>Logon with Administ<br>Logon with editor cr<br>Logon with no privil | 2<br>.2<br>2<br>.2<br>2<br>2<br>2<br>2 | 1<br>1<br>1<br>1                               | Jeff Levinson<br>Jeff Levinson<br>Jeff Levinson<br>Jeff Levinson<br>Jeff Levinson<br>Jeff Levinson | Design<br>Design<br>Design<br>Design<br>Design |

FIGURE 3-9: Test Plan contents

#### 44 Chapter 3: Planning Your Testing

Refer to Figure 3-3 for the relationships between items. Test Suites can be composed in three ways: requirement-based, query-based, or customized with a static suite, and there are good uses for each of the three. The type of Test Suite is differentiated by icons next to the suite name (see Figure 3-10).

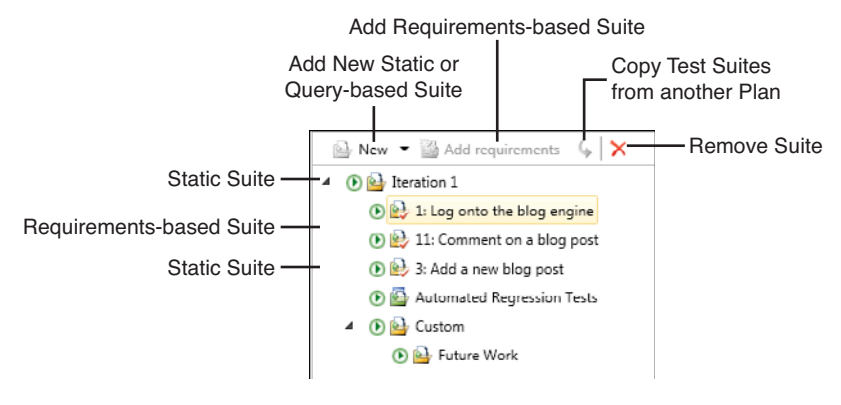

FIGURE 3-10: Test Suites

#### **Requirements-Based Suites**

For most teams developing line-of-business applications, the entire application is based around completing requirements; therefore, it makes sense that testers should test in relationship to the requirements that the developers finish. In other words, testers can rarely perform testing on partially completed requirements. They also can't perform testing on random pieces of the application because, in general, functional and integration testing relies on complete features. Even performing boundary tests must be done in the context of a requirement.

And, for the most part, customers want to know the status of their requirements. Are they close to completion? Did they pass their tests? How many bugs does a given requirement have? This is true regardless of what type of methodology you use. Grouping suites by requirement makes it extremely easy to report this information back to the customer.

To create requirements-based suites, simply select a static suite (the root node or another static suite) and click Add Requirements; then choose one or more requirements. Each requirement becomes its own suite. Any Test Cases already associated with the requirement are automatically added to the suite.

#### **REQUIREMENTS AND WORK ITEM TYPES**

Whether you use the MSF for Agile or CMMI templates, you have a requirement work item type. For the CMMI template, it is a Requirement, and for the Agile template it is a User Story. What determines a requirement from the perspective of a requirements-based suite is the category that the requirement is in. Categories are new to TFS 2010 and are a classification scheme for work item types. MTM operates on the requirement, Test Case, and bug categories. The reason it operates on categories is so that you can create a custom work item type, for example, called a Use Case that also appears in MTM if it is in the requirement category. In addition, you can create a Defect work item type that generates when you file a bug.

#### **Query-Based Suites**

These are suites created based on the results of a work item query. An example of why you might want to create a suite of this type is the need to test a specific area of your application that might be involved in different functionality. Using the requirement-based suite, you could not do this. Another reason for this type of suite can be the need to test all the bug fixes regardless of what requirement they are related to. The query-based suite simply provides you with more flexibility in selecting what you test and also enables you to run Test Cases from multiple Team Projects or requirements at the same time.

When creating this type of suite, you are limited to the results of the query, and the query specifies that you can query only work items in the Test Case category. So a query-based suite is specific to Test Cases. Because this type of suite is based on the results of a query, if the results of that query change, so will your Test Suite. Use this suite for short-term suites or suites where you don't mind them changing. An example of where this is effective is automated regression testing. You can create a query where Automation Status = Yes; when you execute the suite, all the automated tests execute.

#### 46 Chapter 3: Planning Your Testing

#### Static Suites

A static suite is a fully custom suite; you provide the title of the suite and then add Test Cases as needed. One benefit of a static suite is that you can nest suites. This is not possible with the other two suite types. The reasons to use this type of suite can vary; however, an example of this might include final application testing where you might have time to only test requirements from various areas and iterations, and you want to break those up into subsuites so that you can roll the results up. In MTM when you select the New drop-down to add a new suite, the only two options you see are Suite and Query-Based Suite. The Suite option is the static suite.

#### **Adding Suites and Test Cases to Your Plan**

The mechanics of using the Contents window are fairly straightforward but offer a lot of options to help you control what happens when testers begin testing. The list of Test Suites is on the left side. Figure 3-6 shows a series of Test Suites starting with the Root Test Suite that is always the name of the Test Plan (Iteration 1 here). The Root Test Suite is a static suite, so you can add Test Cases directly to the root. Icons that have a red check on them are requirements-based suites. Another way to know this is to look above the list of Test Cases in the right pane; you can click the Requirement 1 link to open the requirement that these Test Cases relate to.

The Automated Regression Tests Suite in Figure 3-6 is a query-based suite, which you can tell by looking at the icon. The last suite listed, Custom, is a static suite with a Future Work subsuite that enables you to easily compose and manage your Test Suites.

You can change the default configuration for all the Test Cases here, or you can change the configuration for only individual tests. (This is not recommended because it can be difficult to keep track of which test is supposed to be run on which configuration.) You can change who the Test Cases are assigned to—either individually by selecting a Test Case and clicking the Assign button or by right-clicking the Test Suite on the left and selecting Assign Testers for All Tests (or any combination of testers to Test Cases).

In addition notice where it says State: In Progress in the upper-right corner. You can set the state to be one of three states: In Planning, In Progress, or Completed. In Progress is the default, and tests in a Test Suite that is In Progress may be executed. A Test Suite that is In Planning will not show up on the Test tab, so those tests cannot be executed. The same is also true for Completed suites.

You can also change the columns displayed for the Test Cases by rightclicking the column headers. You can filter certain columns (any column with a discrete list) to limit what displays. (For example, you can filter the Priority column in the default list of columns.)

Finally, you have the option to open a Test Case that has been added to a suite, add Test Cases that already exist in the suite, or create new Test Cases from within MTM. Any Test Cases you create or add are automatically linked with the requirement (or user story) if the suite is a requirements-based suite with a Tested By link type. The opposite is also true; if you remove a Test Case from a requirements-based suite, the Test Case is no longer in a relationship with the requirement. (The Tests/Tested By link is deleted, but the Test Case is not deleted.)

#### EXERCISE 3-2

#### **Create a Test Suite**

This exercise assumes that you have completed Exercise 3-1.

- 1. Open MTM, if it's not already open.
- 2. Select Testing Center, Test Plan, Contents tab.
- 3. Select the Iteration 1 suite, which is the root suite and the only one that exists at this point.
- 4. Click Add Requirements from the toolbar for the suite name.
- 5. In the Add Existing Requirements to This Plan page, click Run (see Figure 3-11).
- 6. Select the requirement As the Blog Author I Want to be Able to Log onto the Blog Engine, and click Add Requirements to Plan in the lower-right corner.

| _    | Propercies   |                          |                   |                            |        |               |                            | New 🔻          | Open Ite |
|------|--------------|--------------------------|-------------------|----------------------------|--------|---------------|----------------------------|----------------|----------|
| Ce   | ontents      |                          |                   |                            |        |               |                            |                | 0        |
| -    |              |                          |                   |                            | _      |               |                            |                |          |
| dd e | existing req | uirements to this        | test plan         | 1                          |        |               |                            |                |          |
| 1    | And/Or       | Field                    | Operator          | Value                      |        |               |                            |                |          |
| ,    |              | Work Item Type           | In Group          | Requirement Category       |        |               |                            |                |          |
| ľ    | And          | Team Project             | -                 | Gis.tolect                 |        |               |                            |                |          |
| Þ    | Run Ditle    |                          |                   |                            | State  | Assigned To   | Iteration Path             | Area Path      | ŀ        |
|      | 709 As th    | e blog author I want ti  | o be able to log  | onto the blog engine       | Active | Jeff Levinson | BlogEngine.NETUteration 1  | BlogEngine.NET |          |
| 1 7  | 712 As th    | e blog author I want t   | o be able to log  | off of the blog engine     | Active | Jeff Levinson | BlogEngine.NET/Jteration 1 | BlogEngine.NET |          |
| 1 7  | 714 As th    | e blog author I want t   | o be able to add  | i a blog entry             | Active | Jeff Levinson | BlogEngine.NET/Jteration 2 | BlogEngine.NET |          |
| 107  | 719 As a     | blog author I want to a  | allow readers to  | comment on my blog posts   | Active | Jeff Levinson | BlogEngine.NET/Iteration 1 | BlogEngine.NET |          |
| IB 7 | 726 As a     | blog visitor I want to b | e able to rate ti | ne value of the blog entry | Active | Jeff Levinson | BlogEngine.NET/Jteration 2 | BlogEngine.NET |          |
| -    |              | support for widgets      |                   |                            | Active | Jeff Levinson | BlogEngine.NET/Iteration 3 | BlogEngine.NET |          |

FIGURE 3-11: Add Existing Requirements to This Test Plan page

#### **Testing Configurations**

Testing configurations are configurable and can have an impact on the number of tests that need to be executed (mentioned previously). Test configurations specify any particular piece of information needed to ensure that your software is tested against all possible configuration options users could have on their machine.

As of this release, test configurations are strictly metadata. That is, they do not have any impact on the test runs and cannot be used to specify the hardware or software a particular test is actually executed against.

The most typical example is using different browsers to ensure the rendering works correctly. Added to that may be the operating system those browsers run on. The two default configuration options are Operating System and Browser; to this you can add other things such as a Silverlight version or a particular piece of hardware, such as a webcam. The biggest benefit to using test configurations is reporting results. All your test results can be broken down into configurations. In addition you have to write the Test Cases only one time, but this presents other issues, such as that the actions you take on one configuration may not be valid on another configuration. In some cases the differences may be so great it doesn't make sense to use the same Test Case. Consider these items when deciding on how to use test configurations.

#### **Managing Test Configurations**

You can access the Test Configuration Manager in two ways. The first is to go to Testing Center, Plan, Properties and select the drop-down arrow next to the configuration; then click Manage. The easier way is to go to Testing Center, Organize, Test Configuration Manager. This brings up the screen shown in Figure 3-12.

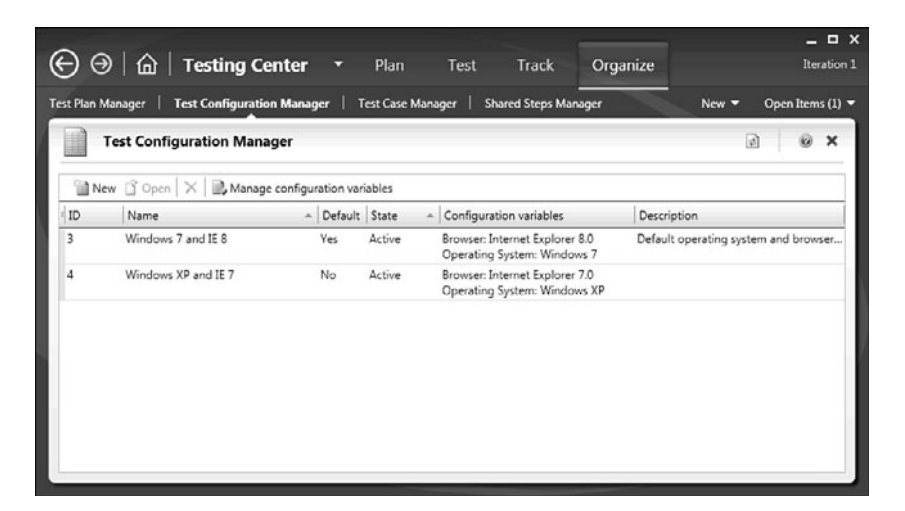

FIGURE 3-12: Test Configuration Manager

The Manage Configuration Variables option enables to you create new configuration categories. You can also add new values to an existing configuration variable.

#### EXERCISE 3-3

#### **Adding a New Configuration Variable**

To add a new configuration variable, follow these steps:

- 1. Click Manage Configuration Variables.
- 2. Click New Configuration Variable.
- 3. Enter **Silverlight Version** for the name.
- 4. Enter **Default Silverlight Versions** for the description.
- 5. In Allowed Values, enter the following (shown in Figure 3-13): **1**, **2**, **3**, and **4**.
- 6. Click Save Configuration Variables.

| Test Configurati    | on Manager                   | e 6                          |
|---------------------|------------------------------|------------------------------|
| lanage Configuratio | on Variables *               |                              |
| New configuration   | variable X                   | Silverlight Version          |
| lame                | Description                  | Default Silverlight versions |
| perating System     | Default operating systems    | ×                            |
| rowser              | Default browsers             | Allowed values               |
| Iverlight Version   | Default Silverlight versions | 1                            |
|                     |                              | 2                            |
|                     |                              | 3                            |
|                     |                              | 4                            |
|                     |                              | 1                            |
|                     |                              | 1                            |

FIGURE 3-13: Silverlight Version Configuration Variable

The variables themselves cannot be used directly. You need to create an actual configuration composed of one or more configuration variables.

#### Index

#### A

Acceptance Test Driven Development (ATDD), 26 acceptance testing, 25 ATDD (Acceptance Test Driven Development), 26 access to Test Cases, 6 active state, 93 adding recorded steps, 164-165 validations, 157-164 advantages of Microsoft Visual Studio 2010, 5 automated tests, 9-10 communication, 5-6 development and testing process flow, 7-9 metrics, 10-12 project visibility, 6 agents, running as interactive processes, 185 Agile, updating bugs, 114 agile practices, 23 agile testing, 20

Agile Testing: A Practical Guide for Testers and Agile Teams (Crispin and Gregory), 20 ALM (Application Lifecycle Management), 19 analysis categories, 42-43 analysis phase (Test Cases), 56-61 Analysis section, detailed test results, 95 **Application Lifecycle Management** (ALM), 19 applications BlogEngine.NET. See application, xxiv Asimov, Isaac, 269 ASP.NET, MSAA, 162 assigning builds, 127-129 test configurations, 51-53 testers, 53-54 Associated Change sets, 124 Associated Work Items, 124 associating Coded UI Tests and Test Cases, 178-181 Unit Tests, 181 ATDD (Acceptance Test Driven Development), 26

Attachments section, detailed test results, 98-100 attributes, 186 automated builds, creating, 191 automated builds (Test Plans), 40-41 automated test settings, 221-222 Lab Management workflow, 222-231 automated testing, 24 automated testing framework, 139-141 automated tests, 9-10 creating from manual tests, 141-142 coded UI tests, 144-157 examining generated web application coded UI tests, 142-144 executing, 183-184 from command line, 190 local execution, 184 local execution with remote collection, 184 in MTM, 191-196 remote execution, 185-189 executing with Team Build, 202-203 issues with, 205 custom dialogs, 205-207 running through MTM, 233-234 automating manual Test Cases, 142 automation, choosing to automate, 136-138

#### B

best practices for parameterized tests, 88 binaries, 82 black-box testing, 21 Blocked field, 113 blocked test cases, 101 BlogEngine.NET application, xxiv BlogEntryHTMLBasicTestCodedUI-TestMethods, 167 boundary cases, 21 Browser Window class, 150 bug count per feature, 11, 279 bug count per phase, 11, 278 bug reactivations, 276 comparing measurements, 277 lowering, 277 measuring, 276 Bug Status reports, 244-245 Bug Trends reports, 245-246 Bug work item type, 107-110 customer reported bugs, 110 reactivations, 111 test team reported bugs, 110 triaging bugs, 110 Bug work item type, generated bugs, 116-119 bug workflow, 113 bugs bug count per feature, 11 bug count per phase, 11 differences and modifications, 112-116 finding and filing, 88-89 fixing, 122-124 Associated Change sets, 124 Associated Work Items, 124 impacted tests, 125 regression bugs, 11, 16, 138 total bug count, 11 triaging, 116 updating in Agile, 114 verifying fixes, 129-131 \$(Build Location), 228 Build Quality Indicators reports, 246-248

Index 285

build reports, 232 Build Result Count Trend, 257 Build Success over Time reports, 248-249 Build Summary reports, 249-250 build warnings, 204 building quality at the beginning of projects, 17 builds, 82 assigning, 127-129 automated builds, creating, 191 dual purpose, 233 lab builds, executing, 231-232 quality, 125-127 retention, 130 work items, 125 builds (Test Plans), 40-41 built-in reports, 242-244 Bug Status, 244-245 Bug Trends, 245-246 Build Quality Indicators, 246-248 Build Success over Time, 248-249 Build Summary, 249-250 reactivations, 246 Stories Overview, 250-251 Test Case Readiness, 251-252 Test Plan Progress, 252-253 built-in templates, 224 business value of software quality, 14

#### C

capturing metrics, 272 challenges of software testing, 1-3 Cigna Corporation, 4 cleaning up tests, 207 closing IE Browser window, 165 Code Complete (McConnell), 13 code coverage, 11 Coded UI Test builds, 159 Coded UI Tests, 24, 144-147 associating with Test Cases, 178-181 maintaining, 154 recording from scratch, 165 running through MTM, 196-199 searching for controls, 148-157 CodedUITestMethods, 170, 175 combining tests, 178 command line, executing automated tests, 190 communication, improving, 5-6 \$(ComputerName\_), 228 Computer Science Corporation, 4 configurations (Test Plans), 41 configuring virtual environments, 217-218 connecting to Team Foundation Server, 33-34 construction phase (Test Cases), 61-62 Contents section (Test Plans), 43 query-based suites, 45 requirements-based suites, 44-45 static suites, 46 Continuous Integration builds, 40 Control Specific section, validations, 161 controls, searching for (Coded UI Tests), 148-157 corner cases, 21 cost of poor software quality, 3-5 costs, defect cost, 11 Covey, Stephen R., 26 Crispin, Lisa, 20 cube (SSAS), 240-242 Cunningham, Ward, 246 custom dialogs, automated tests, 205-207 customer reported bugs, 110 customizing process templates, 115, 270 work items, 61

#### D

cashboards, 254 data, gathering diagnostic data, 235 data driven test cases, 77 data sources, Test Cases, 168 database unit testing, 22 default diagnostic data adapters (Test Plans), 40 defect cost. 11 defect root cause, 11 Deploy.cmd, 227 DeployDatabase.cmd, 229 deployed products, testing, 27-28 deployed VMs, 214 deploying test code, 127 detailed test results, 95 Analysis section, 95 Attachments section, 98-100 Links section, 100 Result History section, 100-101 Test Step Details section, 96-97 developer-focused testing, 184 developers, testing, 136 development ATDD (Acceptance Test Driven Development), 26 FDD (feature-driven development), 65-66 moving from one iteration to another, 67-68 development of Lab Management, xviii-xix

development of Microsoft Visual Studio Test Professional 2010, xvii-xix diagnostic data, gathering, 235 diagnostic data adapters (Test Plans), 40 differences, bugs, 112-116 documentation, MSDN, 253 done, definition of, 18 dual purpose builds, 233 dynamic values, 172-178

#### E

edge cases, 21 editing test steps, 73 encrypted passwords, 148 end of projects, building quality at, 17 environments, setting up (executing automated tests), 193-196 examining test results, 92-93 detailed test results, 95-101 test run results, 93-94 Excel Services, 243 Excel Services reports, 253-254 Exception Data, 120 executing automated tests, 183-184 from the command line, 190 in MTM, 191-196 local execution, 184 local execution with remote collection, 184 remote execution, 185-189 with Team Build, 202-203 lab builds, 231-232 tests, 85-86, 159 parameterized tests, 87 expectations of software quality, 15

exploratory testing, 23 MTM, 101-104 external software quality, 13-14

#### F

failures, failure categories, 42 FBI's Virtual Case File system, 4 FDD (feature-driven development), 65-66 feature-driven development (FDD), 65-66 filing bugs, 88-89 finding bugs, 88-89 first-time defect rate, 273 causes of, 273 comparing measurements, 275 lowering, 274-275 measuring, 273-274 related metrics, 276 fixing bugs, 122-124 Associated Change sets, 124 Associated Work Items, 124 impacted tests, 125 formal reviews, reducing general bug count, 280 Found in Environment field, 114 FQDN (fully qualified domain name), 228 frameworks, automated testing, 139-141 functional testing, 24

#### G

general bug counts, 277 measuring, 278-279 reducing, 279-282 Generate Code dialog, 164 generated bugs, 116-119 generated control class, 174 generated web application coded UI tests, 142-144 generating reports from work item queries, 255-256 ValidateHTMLInfo code, 171 goals of software testing, 19 gray-box testing, 22 Gregory, Janet, 20 Group Policy Editor, 206

#### H

Heinlein, Robert, 269 How Found field, 114

#### 

IE Browser windows, closing, 165 IE DOM (Internet Explorer Document Object Model), 136 IEFrame properties, 162 impacted tests, 125, 131-132 importing Test Cases, 77 VMs, 210-212 improving communication, 5-6 inconsistency issues, parameterized Coded UI Tests, 168-169 resolving, 169-170 increasing project visibility, 6 initial design (Test Cases), 56-61 integration testing, 23-24 IntelliTrace, 119-122 Intellitrace Settings, 80 internal software quality, 13-14 \$(InternalComputerName\_ring, 228

Internet Explorer Document Object Model (IE DOM), 136 iterations, moving from one iteration to another, 67-68

#### K

Kelvin, Lord, 269 Kristensen, Mads, xxiv

#### L

lab builds, executing, 231-232 Lab Management, 194, 209 development of, xviii-xix Lab Management workflow, 222-231 Links section, detailed test results, 100 load testing, 24 local execution, automated testing, 184 with remote collection, 184 LoggedOnUserPreFilledTestClass, 142-143 lowering bug reactivations, 277 defect rates, 274-275

#### M

macros, 227-228 maintainability, 16 management, test management, 27 manual black-box testing, xvii-xviii manual Test Cases, creating, 74-75 manual tests in virtual environments, 234-238 McConnell, Steve, 13 mean time between failures (MTBF), 16 measuring bug reactivations, 276 defect rates, 273-274 general bug counts, 278-279

metrics, 268-271 bug reactivations, 276-277 capturing, 272 explained, 10-12 first-time defect rate, 273 causes of, 273 comparing measurements, 275 lowering, 274-275 measuring, 273-274 related metrics, 276 general bug counts, 277 measuring, 278-279 reducing, 279-282 what to measure, 271-272 Microsoft Active Accessibility. See MSAA Microsoft Environment Viewer, 218 Microsoft Excel fields and placement, 267 reporting with, 254 creating generated reports, 255 testing measures, 256-257 reports, creating Test Cases, 257-268 Microsoft Team Foundation Server 2010, Lab Management, 194, 209 Microsoft Test Manager. See MTM Microsoft Visual Studio Test Professional 2010, development of, xvii, xix middle of project, building quality at, 17 modifications, bugs, 112-116 MOSS (Microsoft Office SharePoint Server), 239 MSAA (Microsoft Active Accessibility), 136 **ASP.NET**, 162 MSBuild, 8 MSDN (Microsoft Developer Network), documentation, 253 MSF for Agile Bug work item types, 108 MSF for CMMI Bug work item type, 109

MSI packages, 217 MSTest.exe, 190 MTBF (mean time between failures), 16 MTM (Microsoft Test Manager), 8 connecting to Team Foundation Server, 33-34 executing automated tests, 191-192 setting up physical environment, 193-196 explained, 30 exploratory testing, 101-104 managing virtual environments, 210-216 navigation controls, 30 navigation layout, 31 running automated tests, 233-234 running Coded UI Tests, 196-199 creating test settings, 199-201 selecting team projects, 34 table of components, 31-33 Test Plans. See Test Plans Tool Center, 33

#### N

NameoftheblogShortdeDocument, 163 naming test assemblies, 192 navigation controls (MTM), 30 navigation layout (MTM), 31 need for testers, 3-5 nightly builds, 40 nonfunctional requirements explained, 15 maintainability, 16 reliability, 16 security, 16 usability, 16 Nyveldt, Al, xxiv

#### 0

Original Estimate field, 114

#### Ρ

parameterized Coded UI Tests, 166-168 inconsistency issues, 168-169 resolving inconsistency issues, 169-170 parameterized test cases, creating, 78 parameterized tests best practices, 88 executing, 87 passwords, encrypted, 148 pausing test runs, 89-90 PeopleSoft, 4 physical environments, 198 physical machines, 194 PivotTable field sections, 261 plans. See test plans Point Count Trend, 257 poor software quality, cost of, 3-5 PowerShell, 227 pre-user acceptance testing, 25 process, impact on quality, 19 process flow, 7-9 process templates, customizing, 115, 270 project visibility, increasing, 6 projects relationship with test suites, test cases, and Test Plans, 36 selecting in MTM (Microsoft Test Manager), 34 properties of Test Plans, 38 Proposed Fix field, 115 purpose of software testing, 19

#### Q

quality as team effort, 18 building at beginning of project, 17 builds, 125-127 business value, 14 cost of poor software quality, 3-5 definition of done, 18 expectations, 15 impact of process on, 19 internal versus external, 13-14 maintainability, 16 reliability, 16 requirements, 14 security, 16 usability, 16 query-based suites, 45

#### R

Range Selector, 102 reactivations, 111, 246 recorded steps, adding, 164-165 recording Coded UI Tests from scratch, 165 reducing general bug counts, 279-281 test normal pathfirst, 281-282 regression bugs, 11, 16, 138, 279 regression testing, 25 related metrics, defect rates, 276 reliability, 16 remote collection, local execution (automated tests), 184 remote execution, automated testing, 185-189 replaying test steps, 90-91

reporting with Microsoft Excel, 254 creating generated reports, 255 testing measures, 256-257 reporting structures, 240-242 reports built-in reports, 242-244 Bug Status, 244-245 Bug Trends, 245-246 Build Quality Indicators, 246-248 Build Success over Time, 248-249 Build Summary, 249-250 reactivations, 246 Stories Overview, 250-251 Test Case Readiness, 251-252 Test Plan Progress, 252-253 Excel Services, 253-254 generating from work item queries, 255-256 User Stories, creating Test Cases, 257-268 requirements for software quality, 14 requirements coverage, unit tests, 141 requirements-based suites, 44-45 resolution types, 42-43 resolving data inconsistency, parameterized Coded UI Tests, 169-170 Result Count, 257 Result Count Trend, 257 Result History section, detailed test results, 100-101 resuming test runs, 89-90 Ritchie, Arthur David, 269 Root Cause field, 115 Run settings (Test Plans), 38-40 Run Tests page, 92

running automated tests through MTM, 233-234 Coded UI Tests through MTM, 196-199 tests, 79-80 Test Runner, 80-84

#### S

SAP, 3 Scheduling Test Cases, 64-65 Science Applications International Corporation, Virtual Case File system, 4 SCRUM, 20 SCVMM (System Center Virtual Machine Manager), 210 search conditions, 176 searching for controls, coded UI tests, 148-157 security, 16 security groups, test controllers, 194 server names, 233 servers, Team Foundation Server (connecting to), 33-34 service level agreements (SLAs), 16 SetupWebServer.cmd, 228 Share-Point, 243 Shared Step, executing tests, 86 shared steps creating, 76-77 Test Case work item type, 75 shipped products, testing, 27-28 Siebel Systems, 4 SLAs (service level agreements), 16 smoke tests, 23 snapshots, 217 of environments, 219-221

software quality as team effort, 18 building at beginning of project, 17 business value, 14 definition of done, 18 expectations, 15 impact of process on, 19 internal versus external, 13-14 maintainability, 16 reliability, 16 requirements, 14 security, 16 usability, 16 software testing, need for testers, 4 speeding up testing, 234 SSAS (SQL Server Analysis Services), 239 cube, 240-242 SSRS (SQL Server Reporting Services), 239 built-in reports, 242-244 Bug Status, 244-245 Bug Trends, 245-246 Build Quality Indicators, 246-248 Build Success over Time, 248-249 Build Summary, 249-250 reactivations, 246 Stories Overview, 250-251 Test Case Readiness, 251-252 Test Plan Progress, 252-253 static suites, 46 Test Cases, 80 Stories Overview reports, 250-251 suites. See Test Suites Symptom field, 115 System Center Virtual Machine Manager (SCVMM), 210 system testing, 21, 25

#### T

Tcm.exe, 190 Team Build, executing automated tests, 202-203 Team Foundation Server. See TFS connecting to, 33-34 Team Project Collections. See TPCs teams, involvement in building software quality, 18 Technical Debt, 246 templates built-in, 224 process templates, customizing, 115, 270 Test Approach Word template, 30 test approach, 30 Test Approach Word template, 30 test assemblies, naming, 192 test attachments, 119 Test Case Readiness reports, 251-252 Test Case work item type, 72-74 data driven test cases, 77 shared steps, 75 creating, 76-77 Test Cases access to, 6 adding to Test Plans, 46-47 assigning testers to, 53-54 associating with Coded UI Tests, 178-181 automating manual Test Cases, 142 blocked, 101 creating manual, 74-75 data sources, 168 FDD (feature-driven development), 65-66 handling different test, configurations, 68

importing, 77 moving from one iteration to another, 67-68 parameters, creating, 78 relationship with team projects, test suites, and Test Plans, 36 scheduling and tracking, 64-65 static suites, 80 testing workflow, 55-56 analysis and initial design, 56-61 construction, 61-62 user acceptance testing, 62-64 User Stories Report, 257-268 test code, deploying, 127 Test Configuration Manager accessing, 49 adding configuration variables, 50 assigning test configurations, 51-53 creating test configurations, 51 test configurations accessing Test Configuration Manager, 49 adding configuration variables, 50 assigning, 51-53 benefits of, 49 creating, 51 explained, 48 handling different test configurations, 68 Test Controller Configuration tool, 193 Test Impact Analysis (TIA), 7, 125 Test List Editor, 158 test management, 27 Test Manager. See MTM (Microsoft Test Manager) test parameters, 77 Test Plan Progress reports, 252-253

Index 293

Test Plan Status section (Test Plans), 42 analysis categories, 42-43 failure categories, 42 Test Plans, 55. See also testing workflow builds, 40-41 configurations, 41 Contents section, 43-44. See also Test Suites static suites, 46 creating, 37 default diagnostic data adapters, 40 properties, 38 relationship with team projects, test suites, and test cases, 36 Run settings, 38-40 Selecting, 35 Test Cases adding to plans, 46-47 assigning testers to, 53-54 FDD (feature-driven development), 65-66 handling different test configurations, 68 moving from one iteration to another, 67-68 scheduling and tracking, 64-65 Test Plan Status section, 42 analysis categories, 42-43 failure categories, 42 Test Suites adding to plans, 46-47 creating, 47 query-based suites, 45 requirements-based suites, 44 static suites, 46 test results, examining, 92-93 detailed test results, 95-101 test run results, 93-94

Test Results, test attachments, 119 test run results, 93-94 Test Runner, 80-84 bugs, finding and filing, 88-89 pausing and resuming test runs, 89-90 replaying test steps, 90-91 Test Runner (TR), 71 test runs, pausing and resuming, 89-90 Test Scribe tool, 33 test settings, creating, 199-201 Test Step Details section, detailed test results, 96-97 test steps editing, 73 replaying, 90-91 Test Suites, 43-44 adding to Test Plans, 46-47 creating, 47 query-based suites, 45 relationship with team projects, test cases, and Test Plans, 36 requirements-based suites, 44-45 static suites, 46 test team reported bugs, 110 testers assigning, 53-54 need for, 3-5 testing mindset, 20 testing automated testing framework, 139-141 developer-focused testing, 184 exploratory testing with MTM, 101-104 manual black-box testing, xvii-xviii speeding up, 234 testing measures, Microsoft Excel, 256-257 testing mindset, 20

294 Index

testing workflow, 55-56 analysis and initial design, 56-61 construction, 61-62 user acceptance testing, 62-64 tests automated tests. See automated tests cleaning up, 207 Coded UI Tests. See Coded UI Tests combining, 178 executing, 85-86, 159 parameterized tests, 87 generated web application coded UI tests, 142-144 impacted tests, 131-132 manual tests in virtual environments, 234-238 parameterized Coded UI Tests, 166-168 inconsistency issues, 168-169 resolving inconsistency issues, 169-170 parameterized tests, best practices, 88 running, 79-80 Test Runner, 80-84 Test Runner finding and filing bugs, 88-89 pausing and resuming test runs, 89-90 replaying test steps, 90-91 Unit Tests associating, 181 requirements coverage, 141 tests coded UI tests, 144-147 searching for controls, 148-157 TFS (Team Foundation Server), 12, 239 automated tests, 9-10 metrics, explained, 10-12 TIA (Test Impact Analysis), 125, 132 explained, 7-9

time, 241 Tool Center, 33 tools, Test Controller Configuration tool, 193 total bug count, 11 TPCs (Team Project Collections), 240 tracking Test Cases, 64-65 transparency, 6 triaging bugs, 110, 116

#### U

UAT (User Acceptance Testing), 21, 63 UI test files, 154-155 UIA (User Interface Automation), 136 UISigninDocument class, 150-152 UISigninWindowsInterneWindow class, 148 unit testing, 22 Unit Tests, associating, 181 requirements coverage, 141 updating bugs in Agile, 114 usability, 16 User Stories reports, Test Cases (creating), 257-268 user acceptance testing, 62-64 User Acceptance Testing (UAT), 21 User Interface Automation (UIA), 136 users, expectations of software quality, 15

#### V

ValidateHTMLInfo code, generating, 171 validations adding, 157-158, 160-164 multiple validations, 158 values, dynamic values, 172-178 variables, adding to test configurations, 50 verifying bug fixes, 129-131 videos, 97 Virtual Case File system (FBI), 4 virtual environments configuring, 217-218 managing with MTM, 210-216 manual tests, 234-238 options, 215 snapshots, 219-221 versus virtual machines, 213 virtual machines, 194 versus virtual environments, 213 virtualized testing, 90 visibility of projects, increasing, 6 Visual Studio Test Professional 2010, development of, xvii, xviii VMs (virtual machines), importing, 210-212 VMWare virtual machines, 194 vsdbcmd command-line tool, 229

#### W-X-Y

Waste Management, Inc., 3 white-box testing, 21 Windows SharePoint Services (WSS), 243 work item queries, generating reports, 255-256 work items builds, 125 customizing, 61 workflow, 55-56 analysis and initial design, 56-61 bugs, 113 construction, 61-62 user acceptance testing, 62-64 WSS (Windows SharePoint Services), 243

#### Z

zero defect releases, 3 Zumdahl, Steven S., 269